成績がでない旨を記載した証明書のオンライン申請方法について How to apply non-grading certificate online

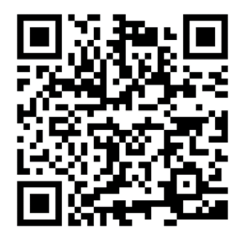

←証明書発行サービス、在学生ログインサイト↓ ←**Certificate Issuance Service, LOG IN SITE**↓

https://syomei-cvs.adm.nagoya-u.ac.jp/cert/z/z\_login.html

\* We recommend to use the translation Application System on Google Chrome or Microsoft Edge.

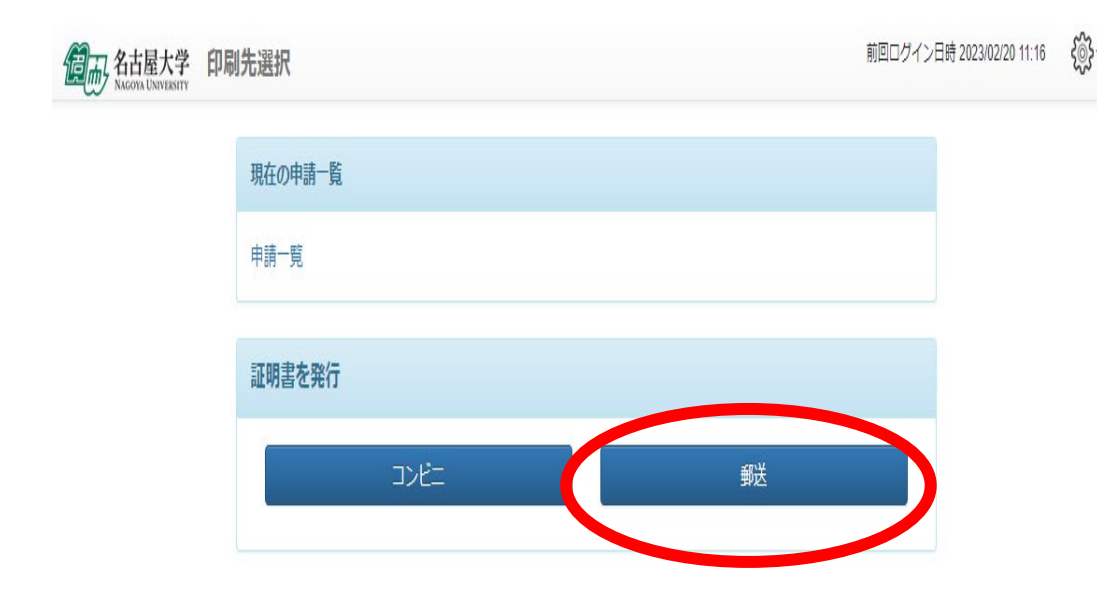

機構アカウントでログイン後、「郵送」を選択

Log in with THERS account, then click 'Postal Mail'

| <b>私古屋大学</b> 証明書 | <b>髻選択(郵送)</b>                                                           |     | 前回口久 | イン日時 2023/02/20 11:16 | £03 |
|------------------|--------------------------------------------------------------------------|-----|------|-----------------------|-----|
|                  | 申請証明書選択                                                                  |     |      |                       |     |
|                  | 各種証明書 和文/Certificate (Japanese)                                          |     | ۷    |                       |     |
|                  | 証明書の種類                                                                   | 手数料 | 部数   |                       |     |
|                  | 031・在学証明書 (和文・学部/大学院) /STUDENT STATUS C<br>ERTIFICATE (JPN・UG/MC/DC)     |     | 0 ~  |                       |     |
|                  | 041・学業成績証明書 (和文・学部) /Academic Transcript (JP<br>N・UG)                    |     | 0 •  |                       |     |
|                  | 998・その他証明書(事前連絡要)/OTHER CERTIFICATE(Ap<br>plication required in advance) | C   | 1    |                       |     |
|                  | 各種証明書 英文/Certificate (English)                                           |     | ¥    |                       |     |
|                  | 証明書の種類                                                                   | 手数料 | 部数   |                       |     |
|                  | 231・在学証明書 (英文・学部) /STUDENT STATUS CERTIFI<br>CATE (ENG・UG)               |     | 0 🗸  |                       |     |
|                  | 241・学業成績証明書 (英文・学部) /Academic Transcript (EN<br>G・UG)                    |     | 0 🗸  |                       |     |
|                  |                                                                          |     | 1 部  |                       |     |
|                  | हठ                                                                       |     | 進む   |                       |     |

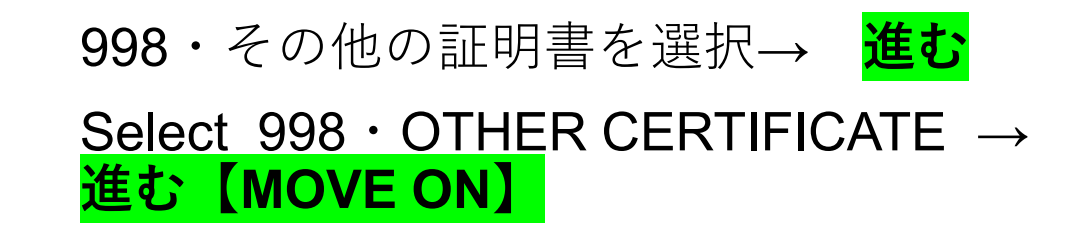

※医学系研究科では、成績は在学期間を通し て認定するため、修了・満期退学前の学生に は、成績がでない旨の証明書を発行していま す。

\*Grades are recognized throughout the period of enrollment. Their school records will be certified upon completion of the final academic year. We will issue the certificate which indicate it.

| 郵 | 送先住所                             |                                    |   |
|---|----------------------------------|------------------------------------|---|
|   | *送付先力テゴリ                         | 大学窓口受け取り                           | ~ |
|   | 郵便番号                             | 466-8550                           |   |
|   | *住所                              | 65 Tsurumai-cho, Showa-ku, Nagoya  |   |
|   | *宛名                              | MEIDAI Taro                        |   |
|   | 電話番号                             | 052-744-2440                       |   |
| 緊 | 急連絡先                             |                                    |   |
|   | *緊急連絡先                           | 052-744-2440                       |   |
| 郵 | 送オプション                           |                                    |   |
|   | 厳封                               | □希望する                              |   |
| ( | 添付ファイル<br>gif,png,jpeg,pdf,xlsx) | ファイルを選択 選択されていません                  |   |
|   | 備考                               | 成績でない証明書 (和文) /                    |   |
|   |                                  | non-grading certificate (Japanese) |   |
|   |                                  |                                    | h |

02 14:07

\*For extending your VISA, you need to apply non-grading certificate in Japanese.

大学窓口受け取りを選択してください。 住所・宛名・緊急連絡先の入力は必須 です。備考欄に成績でない証明書と入 力。和文か英文かを記載。その後<mark>進む</mark> をクリック

Select 'Pick up the university counter'. Your address, mailing address, and emergency contact phone number are required.

Enter 'non-grading certificate' (Japanese or English) in the remark field. Then click 進む【MOVE ON】

| 申請內容                                                                     |     |     |
|--------------------------------------------------------------------------|-----|-----|
| 071099999                                                                |     |     |
| 証明書の種類                                                                   | 部数  | 手数料 |
| 998・その他証明書(事前連絡要)/OTHER CERTIFICA<br>TE(Application required in advance) | 1 部 |     |
| 合計                                                                       | 1 部 |     |

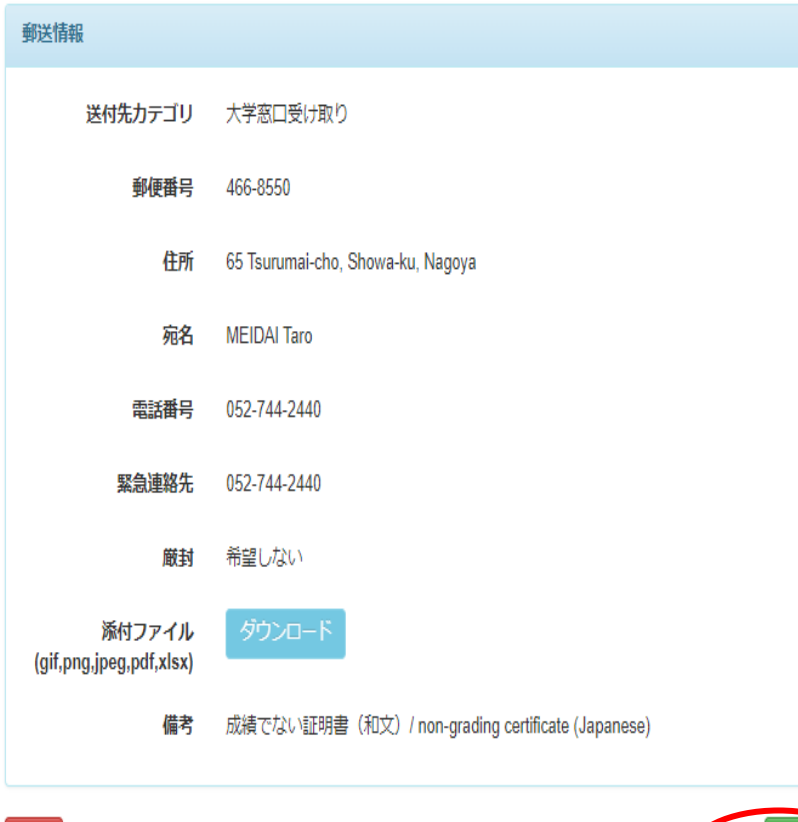

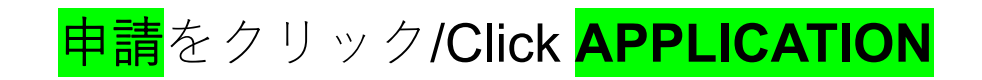

The certificate will be issued in about three days.

\*To Students who is extending your VISA, Your non-grading certificate(Japanese) will be handed with the completed APPLICATION FOR CERTIFICATE OF ELIGIBILITY. Please wait until you receive the e-mail from iga-ryu@t.mail.nagoya-u.ac.jp

\*To Students who need the certificate for the reasons other than VISA extension, You can select postal mail as well as picking up the university counter.

If you have any questions about applying your certificate online, please email to: <u>med@t.mail.nagoya-u.ac.jp</u>